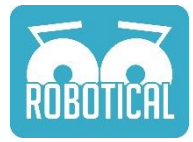

# **Exemples Scratch Marty**

Ce document montre une sélection de choses que vous pouvez faire avec Marty à travers l'interface Scratch, du code très simple au plus complexe.

J'ai fait quelques Vidéos courtes montrant les effets qu'ont les scripts sur Marty. Ils ne sont vraiment pas fini (et toutes mes excuses pour la musique de Noël en fond), mais vous pouvez voir à quoi ressemble chaque script lorsqu'il est lancé : https://www.youtube.com/playlist?list=PLiBgsWjIRfInizbzagjLnoQjoeb0psS33

Nous allons faire des projets pour débutants pour la plupart des exemples, pour les personnes qui débutent. Ils devraient apparaitre sur <u>www.robotical.io/scratch</u> rapidement.

#### Commandes basiques

Habituez-vous à contrôler votre robot Marty avec Scratch en jouant avec les fonctions intégrées.

#### Contrôler Marty

Le bloc "Get Ready" redonnera sa position initiale à Marty et lui fera bouger les sourcils. Le bloc "Turn off motors" coupera les moteurs. C'est mieux de le placer à la fin du script.

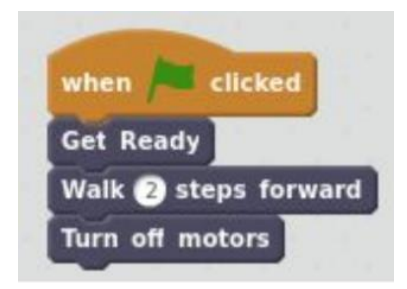

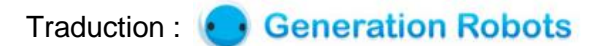

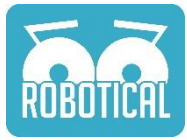

Chaîne de commande plus longue (Vidéo)

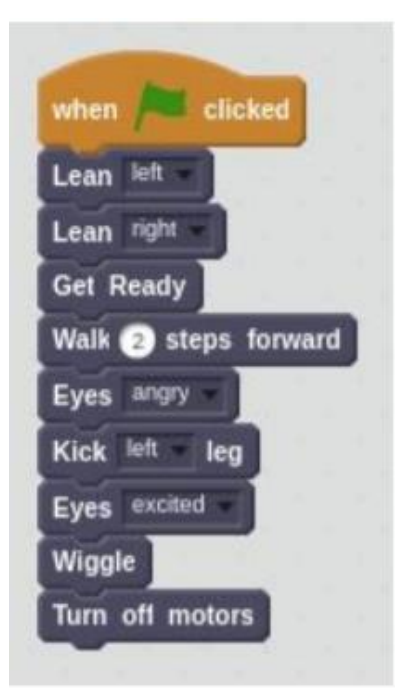

Amusez en faisant faire des choses plus compliquées à votre robot Marty. Faites une petite danse ou un jeu.

Boucle (Vidéo)

| w  | hen 📁 clicked          |
|----|------------------------|
| G  | et Ready               |
| re | peat (4)               |
|    | Eyes normal            |
|    | Walk (2) steps forward |
|    | Eyes angry             |
|    | Kick right leg         |
|    | -                      |
| E  | es excited             |
| w  | iggle                  |
| τι | irn off motors         |

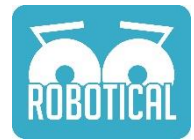

Parfois vous voulez faire la même chose plusieurs fois, mais copier/coller le code ne fait pas propre et prends beaucoup de temps. Amusez-vous avec le bloc "repeat" afin de vous habituez aux boucles.

## Définir une fonction (Vidéo)

| t Ready       | define walk and kick   |
|---------------|------------------------|
| peat 2        | Eyes normal            |
| walk and kick | Walk (2) steps forward |
|               | Eyes angry             |
| es excited    | Kick night leg         |
| ggle          |                        |

L'autre façon afin de ne pas répéter du code est de créer une "fonction"

#### Faites marcher Marty !

Il y a une fonction de marche déjà intégré, mais ce n'est pas drôle. Pour ce challenge, vous devez apprendre à Marty à marcher. Vous allez devoir penser à l'équilibre et comment chaque articulation doit bouger afin de créer un mouvement complexe.

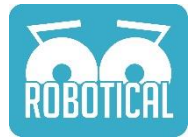

## Faites un pas (Vidéo)

| when  | P       | click | ed    |      |
|-------|---------|-------|-------|------|
| Get F | Ready   |       |       |      |
| Lean  | left =  |       |       |      |
| Lift  | right - | leg   |       |      |
| Move  | left -  | leg   | backw | rard |
| Move  | right   | leg   | forwa | ard  |
| Lowe  | r leg   |       |       |      |
| Turn  | off mo  | tors  | 1     |      |

Le mouvement de base pour faire un pas - dans ce cas là, avec la jambe droite.

# Faites-en deux (Vidéo)

| when | clicked                            |   |
|------|------------------------------------|---|
| Get  | Ready                              |   |
| Lean | left -                             |   |
| Lift | right leg                          |   |
| Move | e left leg backward                |   |
| Move | right <b>leg</b> forward •         | I |
| Lowe | er leg                             | 1 |
| Lean | right                              |   |
| Lift | left leg                           |   |
| Move | e left <b>leg</b> forward <b>e</b> |   |
| Move | e right <b>Ieg</b> backward        | * |
| Lowe | er leg                             |   |
| Turn | off motors                         |   |

Et puis ajouter un pas avec l'autre jambe.

Traduction : C Generation Robots

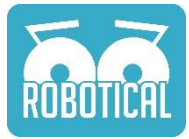

## Fonction Pas (Vidéo)

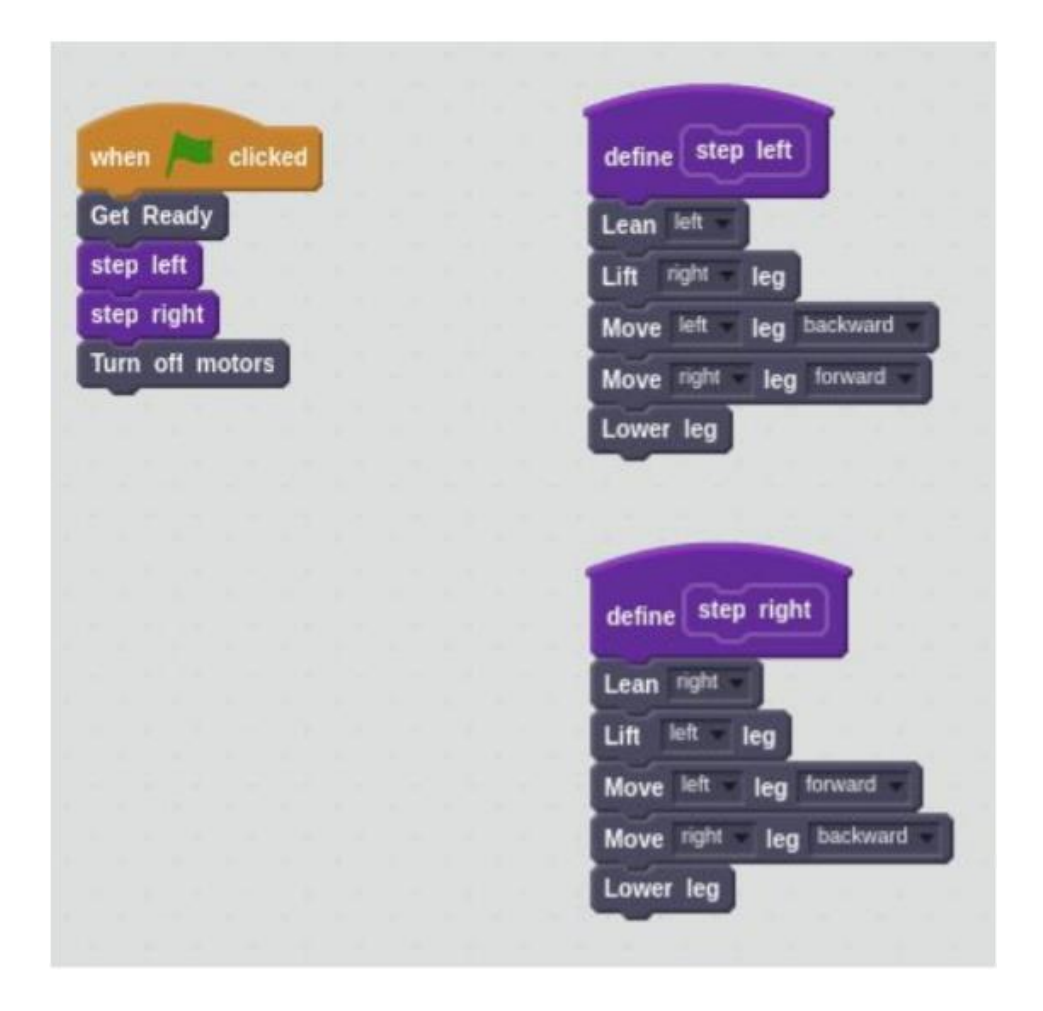

Déplacez chaque pas individuel dans leur propre fonction.

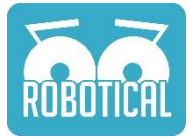

## Mettez le meilleur pied devant (Vidéo)

| Land In success |                         |                            |
|-----------------|-------------------------|----------------------------|
| when clicked    |                         | dofine Step left           |
| Get Ready       |                         | denne                      |
| repeat (4)      |                         | Lean right                 |
| step            |                         | Lift left leg              |
|                 |                         | Move left + leg forward +  |
| Turn off motors |                         | Move right leg backward    |
|                 | define step             | Lower leg                  |
|                 |                         | set lastStep + to left     |
|                 | if lastStep = left then |                            |
|                 | step right              |                            |
|                 | else<br>step left       | define step right          |
|                 |                         | Lean left                  |
|                 |                         | Lift right leg             |
|                 |                         | Mous left - Les backward - |
|                 |                         | Move len leg cackward      |
|                 |                         | Move right leg forward     |
|                 |                         | Lower leg                  |
|                 |                         | ant lastState to Find      |

Ce serait mieux de simplement dire "step" plutôt que de dire spécifiquement quelle jambe doit bouger. Cela peut être fait en créant une variable afin de garder une trace de quel pied a été utilisé en dernier.

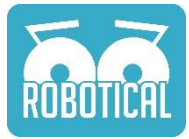

#### Faites vos propres mouvements (Vidéo)

| when A clicked                                                                                                    | define step<br>if lastStep = left then<br>step right                                                                                                    | define step left<br>Lean right<br>Lift left leg<br>Move left leg forward               |
|----------------------------------------------------------------------------------------------------|----------------------------------------------------------------------------------------------------|----------------------------------------------------------------------------------------|
| Get Ready                                                                                                    | eise                                                                                                    | Move right leg backward                                                                |
| showoff                                                                                                    | step left                                                                                                    | Lower leg                                                                              |
| Get Ready                                                                                                    |                                                                                                    | set lastStep = to left                                                                 |
| Turn off motors                                                                                                    |                                                                                                    |                                                                                        |
|                                                                                                    |                                                                                                    | define step right                                                                      |
|                                                                                                    |                                                                                                    | Lean left                                                                              |
|                                                                                                    |                                                                                                    | Lift right leg                                                                         |
|                                                                                                    |                                                                                                    | Citt of Reg                                                                            |
|                                                                                                    |                                                                                                    | Move left leg backward +                                                               |
| define showoff                                                                                                    |                                                                                                    | Move left leg backward -<br>Move right leg forward -                                   |
| define showoff                                                                                                    | egrees in O secs                                                                                                    | Move left leg backward Move right leg forward Lower leg                                |
| define showoff<br>Move eyes to -10 de<br>Move left arm to (30)                                                                                                    | egrees in () secs<br>degrees in ()5 secs                                                                                                    | Move left leg backward<br>Move right leg forward<br>Lower leg                          |
| define showoff<br>Move eyes to -10 de<br>Move left arm to 30<br>Move left knee to 30                                                                                                    | egrees in <sup>(0)</sup> secs<br>degrees in <sup>(0)</sup> 5 secs<br>degrees in <sup>(0)</sup> 5 secs                                                                    | Move left leg backward<br>Move right leg forward<br>Lower leg<br>set lastStep to right |
| define showoff<br>Move eyes to 10 de<br>Move left arm to 30<br>Move left knee to 30<br>Move right knee to 20                                                                                                    | egrees in 0 secs<br>degrees in 0.5 secs<br>degrees in 0.5 secs<br>degrees in 1.0 secs                                                                                    | Move left leg backward Move right leg forward Lower leg                                |
| define showoff<br>Move eyes to 10 de<br>Move left arm to 30<br>Move left knee to 30<br>Move right knee to 20<br>Move left hip to 40                                                                                                    | egrees in 0 secs<br>degrees in 0.5 secs<br>degrees in 0.5 secs<br>degrees in 1.0 secs<br>degrees in 0.5 secs                                                             | Move left leg backward<br>Move right leg forward<br>Lower leg                          |
| define       showoff         Move       eyes       to       10       define         Move       left arm       to       30         Move       left knee       to       30         Move       left knee       to       30         Move       left knee       to       30         Move       left knee       to       40         Move       left twist       to       40                                                                                                    | egrees in 0 secs<br>degrees in 0.5 secs<br>degrees in 0.5 secs<br>degrees in 1.0 secs<br>degrees in 0.5 secs<br>degrees in 0.5 secs                                      | Move left leg backward<br>Move right leg forward<br>Lower leg<br>set lastStep to right |
| define       showoff         Move       eyes       to       10       di         Move       left arm       to       30         Move       left knee       to       30         Move       left knee       to       30         Move       left knee       to       30         Move       left knee       to       40         Move       left twist       to       40         Move       left twist       to       40                                                                                                    | egrees in (0) secs<br>degrees in (0.5) secs<br>degrees in (0.5) secs<br>degrees in (0.5) secs<br>degrees in (0.5) secs<br>degrees in (0.5) secs<br>degrees in (0.8) secs | Move left leg backward<br>Move right leg forward<br>Lower leg<br>set lastStep to right |
| define       showoff         Move       eyes       to       10       define         Move       left arm       to       30         Move       left knee       to       30         Move       left knee       to       30         Move       left knee       to       30         Move       left knee       to       40         Move       left twist       to       40         Move       left twist       to       40         Move       left twist       to       40         Move       left twist       to       40 | egrees in (0) secs<br>degrees in (0.5) secs<br>degrees in (0.5) secs<br>degrees in (0.5) secs<br>degrees in (0.5) secs<br>degrees in (0.6) secs<br>degrees in (0.6) secs | Move left leg backward<br>Move right leg forward<br>Lower leg<br>set lastStep to right |

Amusez-vous avec le bloc "Move Joint" afin de créer une fonction de mouvement plus compliquée.

Source : https://robotical.io/

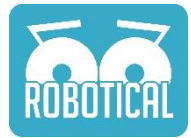

## Un tournant décisif (Vidéo)

| define ste                                                                                                    | define step left                                                                                                    |                                                                                                    |
|----------------------------------------------------------------------------------------------------|----------------------------------------------------------------------------------------------------|----------------------------------------------------------------------------------------------------|
| when A clicked if as                                                                                                    | tStep = 102 then Lean right                                                                                                    |                                                                                                    |
| Get Ready step rig                                                                                                    | ht Moun left - Les frouert                                                                                                    |                                                                                                    |
| step right and turn 15 else                                                                                                    | Move ex leg lowing                                                                                                    |                                                                                                    |
| Get Ready step left                                                                                                    | t Move right leg cacivus                                                                                                    |                                                                                                    |
| showoff                                                                                                    | Lower leg                                                                                                    |                                                                                                    |
| Get Ready                                                                                                    | set lastStep to left                                                                                                    |                                                                                                    |
| Turn off motors                                                                                                    |                                                                                                    |                                                                                                    |
|                                                                                                    |                                                                                                    | define step right                                                                                                    |
|                                                                                                    | define step right and turn amount                                                                                                    | Lean let<br>Lift right leg                                                                                                    |
| define showoff                                                                                                    | define step right and turn amount                                                                                                    | Lean left<br>Lift right leg<br>Move left leg backward                                                                              |
| define showoff<br>Move eyes to -10 degrees in () secs                                                                                                    | define step right and turn amount<br>Lean lieft                                                                                                    | Lean left<br>Lift right leg<br>Move left leg backward<br>Move right leg forward                                                    |
| define showoff<br>Move eyes to 10 degrees in 0 secs<br>Move left arm to 30 degrees in 0.5 secs                                                                                                    | define step right and turn amount<br>Lean left<br>Lift right leg<br>Move left leg backward                                                                                                    | Lean left<br>Lift right leg<br>Move left leg backward<br>Move right leg forward<br>Lower leg                                       |
| define showoff<br>Move eyes to 10 degrees in 0 secs<br>Move left arm to 30 degrees in 0.5 secs<br>Move left knee to 30 degrees in 0.5 secs                                                                                                    | define step right and turn amount<br>Lean lieft<br>Lift right leg<br>Move left leg backward<br>Move right leg forward                                                                                                    | Lean left<br>Lift right leg<br>Move left leg backward<br>Move right leg forward<br>Lower leg<br>set fastStep v to right            |
| define showoff<br>Move eyes to 10 degrees in 0 secs<br>Move left arm to 30 degrees in 0.5 secs<br>Move left knee to 30 degrees in 0.5 secs<br>Move right knee to 20 degrees in 10 secs                                                                                                    | define step right and turn amount<br>Lean left<br>Lift right leg<br>Move left leg backward<br>Move right leg forward<br>Move left twist to amount degrees in 0.5 st                                                             | Lean left w<br>Lift nght leg<br>Move left leg backward<br>Move rght leg forward<br>Lower leg<br>set bastStep w to right            |
| define showoff<br>Move eves to 10 degrees in 0 secs<br>Move left knee to 30 degrees in 0.5 secs<br>Move left knee to 20 degrees in 1.0 secs<br>Move left knee to 20 degrees in 1.0 secs                                                                                                    | define step right and turn amount<br>Lean left<br>Lift right leg<br>Move left leg backward<br>Move right leg forward<br>Move left twist to amount degrees in 0.5 st<br>Lower leg                                                | Lean left w<br>Lift right leg<br>Move left leg backward<br>Move right leg forward<br>Lower leg<br>set laststep w to right          |
| define       showoff         Move       eyes       to       10       degrees in       0       secs         Move       left arm       to       30       degrees in       0.5       secs         Move       left knee       to       30       degrees in       0.5       secs         Move       left knee       to       30       degrees in       1.0       secs         Move       left hip       to       40       degrees in       0.5       secs         Move       left twist       to       40       degrees in       0.5       secs   | define step right and turn amount<br>Lean left<br>Lift right leg<br>Move left leg backward<br>Move right leg forward<br>Move left twist to amount degrees in 0.5 st<br>Lower leg                                                | Lean left w<br>Lift right leg backward<br>Move left leg backward<br>Move right leg forward<br>Lower leg<br>set lastStop w to right |
| define       showoff         Move       eyes       to       10       degrees in       0       secs         Move       left arm       to       30       degrees in       0.5       secs         Move       left knee       to       30       degrees in       0.5       secs         Move       left knee       to       20       degrees in       1.0       secs         Move       left knist       to       40       degrees in       0.5       secs         Move       left twist       to       40       degrees in       0.5       secs | define step right and turn amount<br>Lean left w<br>Lift right w leg<br>Move left wight wileg backward w<br>Move right wileg forward w<br>Move left twist w to amount degrees in 0.5 st<br>Lower leg<br>set BastStep w to right | Lean left<br>Lift right leg<br>Move left leg backward<br>Move right leg forward<br>Lower leg<br>set bastStep to right              |
| define       showoff         Move       eyes       to<                                                                                                    | define step right and turn amount<br>Lean left<br>Lift right leg<br>Move left leg backward<br>Move right leg forward<br>Move left twist to amount degrees in 0.5 st<br>Lower leg<br>set familier to right                       | Lean left w<br>Lift right leg backward<br>Move left leg backward<br>Move right leg forward<br>Lower leg<br>set faxtStep w to right |

Créez une fonction indiquant à quel pas tourner, cette fonction peut avoir un argument indiquant de combien le robot doit tourner.

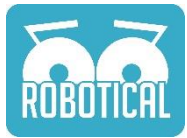

## Paramètres de validation, et fonction-ception (Vidéo)

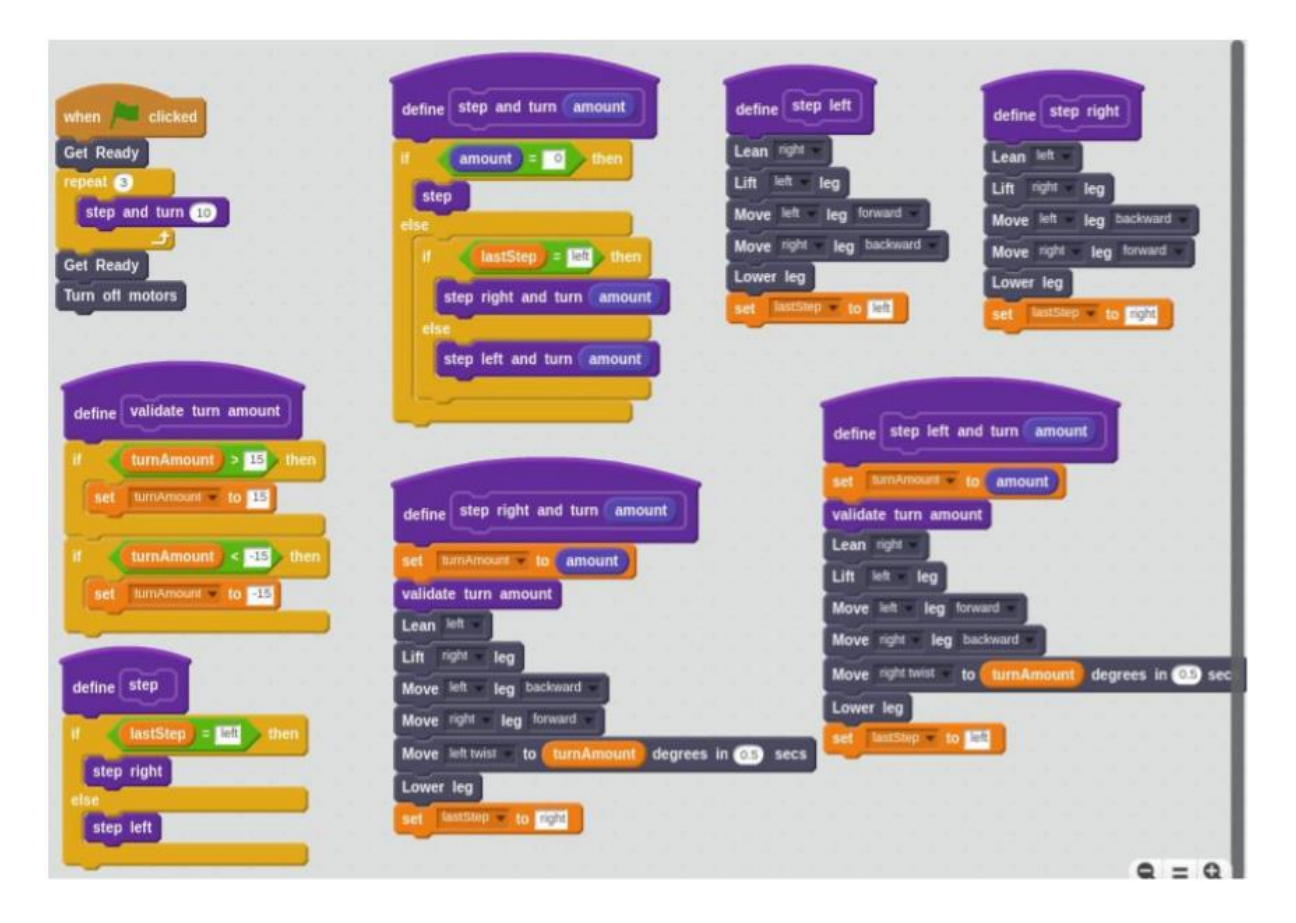

Il y a plusieurs choses qui se produisent dans ce code :

- Paramètres de validation : Si vous dites à Marty de trop tourner, ses pieds se heurteront l'un à l'autre et ce ne sera pas joli-joli. Afin d'éviter d'envoyer une mauvaise commande, on peut "limiter" la dose du virage.
- Faire des fonctions plus générales. Les fonctions peuvent appeler d'autres fonctions
  dans ce cas la fonction "step and turn" englobe la fonction "step", en plus d'ajouter quelques fonctionnalités.

#### Capteurs

Le robot Marty a plusieurs capteurs intégrés - capteur de courant électrique sur la plupart des moteurs, accéléromètre pour calculer l'inclinaison et l'accélération, et un set de ports auxquels des capteurs comme des capteurs de contact peuvent être ajoutés.

Le schéma de câblage électronique ci-dessous montre comment les capteurs peuvent être fixés, mais ces exemples supposent qu'il y a un capteur de contact fixé au port 0 qui se trouve à l'avant d'un pied, et un capteur de contact fixé au port 1 qui en bas d'un pied.

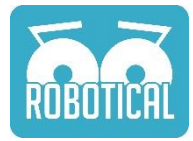

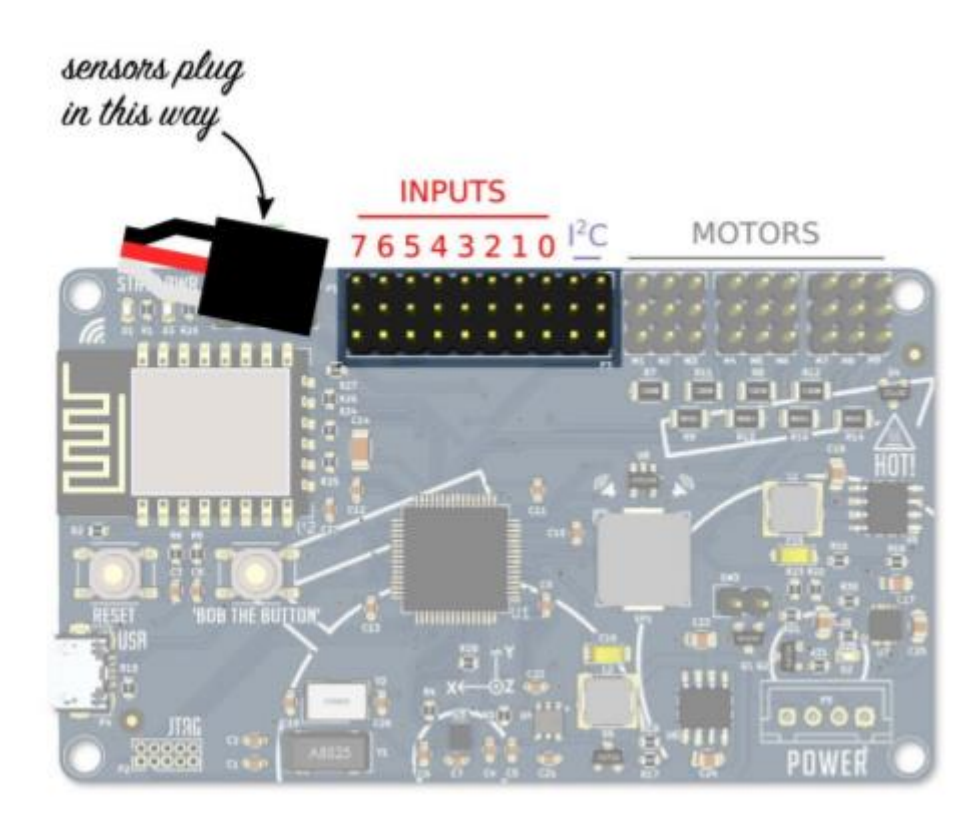

Connecter les capteurs au robot Marty. Les câbles vont avec le fil noir en haut, et les nombres correspondent au bloc "Input *n*" dans Scratch.

Lire un capteur (Vidéo)

Le bloc "Input" vous laissera lire l'état actuel d'un switch. En assignant la lecture d'un capteur à une variable, vous pouvez observer le résultat dans Scratch.

Le switch lira "1" lorsqu'il est activé, et "0" lorsqu'il ne l'est pas.

| set | ground | contact | • to | Input | 1 - |
|-----|--------|---------|------|-------|-----|

#### Marcher jusqu'au bord (Vidéo 1) (Vidéo 2)

Cet exemple part du principe qu'il y a un capteur de contact sous l'un des pieds et fixé au port 1.

A la fin de chaque pas, le switch peut être vérifié pour voir s'il est activé. S'il est à "1", le pied touche le sol, s'il est à "0" alors il ne le touche pas !

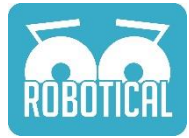

Nous pouvons utiliser ce code pour voir si Marty est arrivé à un rebord.

| repeat until 📢 | nput 1    | 9-1 |   |
|----------------|-----------|-----|---|
| Walk 1 step    | is forwar | rd  |   |
| Eyes angry -   |           |     | _ |
| wait 1 secs    |           |     |   |
| Eyes wide      |           |     |   |

## Revenir du bord (Vidéo)

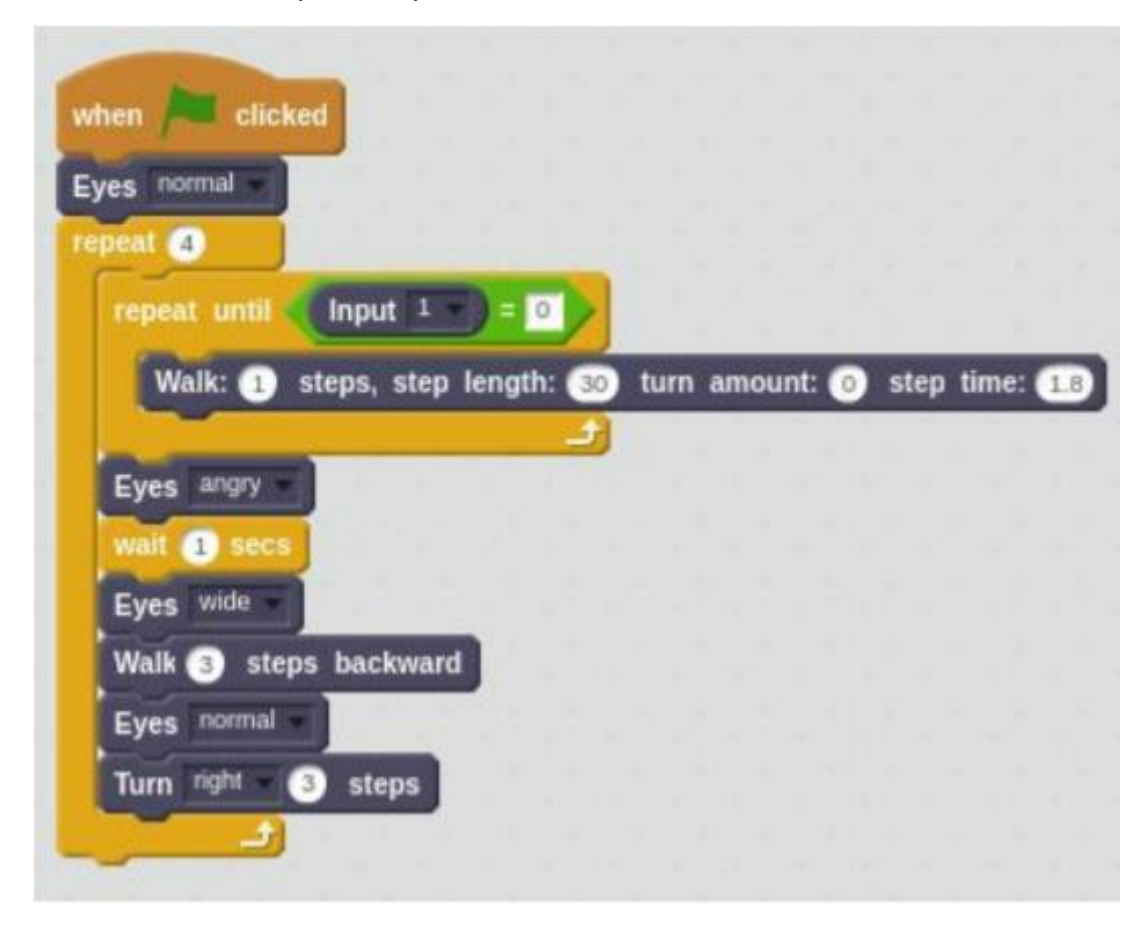

C'est utile de faire autre chose que des réactions. Ajoutez quelques blocs pour faire faire quelque chose d'utile à Marty lorsqu'il arrive à un bord. Dans cet exemple, il reculera et se tournera avant de reprendre sa marche.

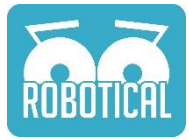

Réagir à la pression d'un bouton (Vidéo)

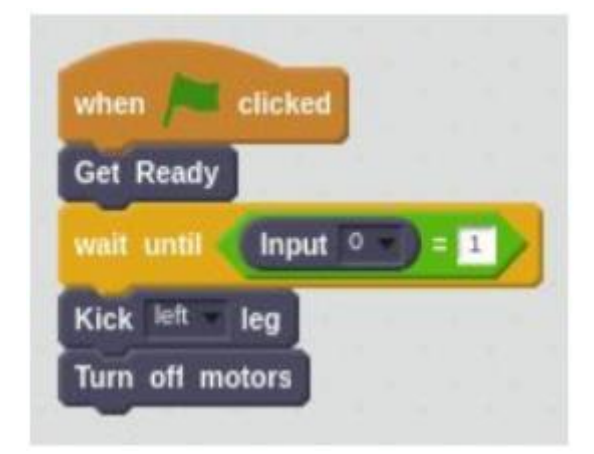

Il s'agit d'un exemple simple d'une réaction à un bouton poussé. Marty attendra jusqu'à ce que quelque chose touche le capteur de contact et donnera un coup de pied.

#### Lire le courant d'un moteur (Vidéo)

| ever |               |    |           |      |         |                 |
|------|---------------|----|-----------|------|---------|-----------------|
| set  | arm current 👻 | to | right arm | moto | r Curre | ent * 1000      |
| Move | eyes to       | an | m current | - 10 | • 2     | degrees in 💿 se |

Avoir un aperçu du courant d'un moteur vous laisse voir à peu près combien de couple un moteur produit. Le capteur renvoie une petite valeur, vous devrez donc la multiplier comme montré ci-dessus.

Dans cet exemple, nous lions le couple du bras droit à la position du sourcil - poussez le bras de Marty ou mettez quelque chose de lourd dessus et il se mettra en colère !

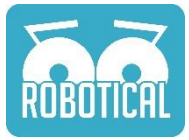

#### Utiliser le courant du moteur comme entrée (Vidéo)

| ns up                                      |                                                                                                    |
|--------------------------------------------|----------------------------------------------------------------------------------------------------|
| it 1 secs                                  |                                                                                                    |
| ever                                       | a second second s |
| set right arm current v to right arm moto  | or Current 1000                                                                                                    |
| set left arm current - to left arm - motor | Current 1000                                                                                                    |
| if right arm current S 5 than              |                                                                                                    |
|                                            |                                                                                                    |
| Eyes angry                                 |                                                                                                    |
| Kick right leg                             | define arms up                                                                                                    |
| arms up                                    | Neve right arm a to C2 degrees in C2 or                                                                                                    |
| wait 10 secs                               | Move left arm to 35 degrees in 02 set                                                                                                    |
| Eyes excited                               |                                                                                                    |
| _                                          |                                                                                                    |
| if (left arm current) > 5 then             | tre- arms down                                                                                                    |
| Eyes wide                                  | denne units donn                                                                                                    |
| arms down                                  | Move right arm to o degrees in o secs                                                                                                    |
| Kick left leg                              | Move left arm to O degrees in O secs                                                                                                    |
| arms up                                    |                                                                                                    |
| wait 10 secs                               |                                                                                                    |
| Eyes excited                               |                                                                                                    |
|                                            |                                                                                                    |

Dans cet exemple, nous laissons quelqu'un donner des instructions à Marty en tirant l'un de ses bras vers le bas. Tirer le bras droit lui fera donner un coup de pied avec sa jambe droite, et tirer le bras gauche lui fera donner un coup de pied avec sa jambe gauche.

Source : https://robotical.io/

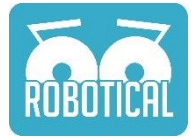

## Comportement AND (Vidéo)

| et right arm current 💌 to 🚺 right arm | motor Current 1000                                                                                                    |
|---------------------------------------|----------------------------------------------------------------------------------------------------|
| et left arm current - to left arm     | motor Current                                                                                                    |
| left arm current                      | right arm current > 5 then                                                                                                    |
| Microle                               |                                                                                                    |
| wiggie                                |                                                                                                    |
| if right arm current                  | then                                                                                                    |
| Eves angry                            |                                                                                                    |
| arms down                             |                                                                                                    |
| Kick right leg                        | define arms up                                                                                                    |
| arms up                               | Move right arm - to (28) degrees in (0.2) s                                                                                                    |
| wait 1.0 secs                         | Move left arm to 35 degrees in 0.2 se                                                                                                    |
| Eyes excited                          |                                                                                                    |
|                                       |                                                                                                    |
| ten ann current 2 5 t                 | define arms down                                                                                                    |
| Eyes wide                             | Move right arm to Q degrees in Q se                                                                                                    |
| arms down                             | Move left arm to O degrees in O sec                                                                                                    |
| Kick left lea                         | Contraction of the second second seco |
| Kick left leg                         |                                                                                                    |

Si vous voulez être vraiment dans le tape-à-l'œil, vous pouvez dire à Marty de faire quelque chose de différent lorsque *les deux* bras sont tirés en même temps.

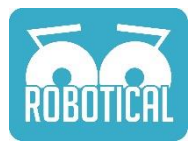

## Obtenir des graphiques (Vidéo)

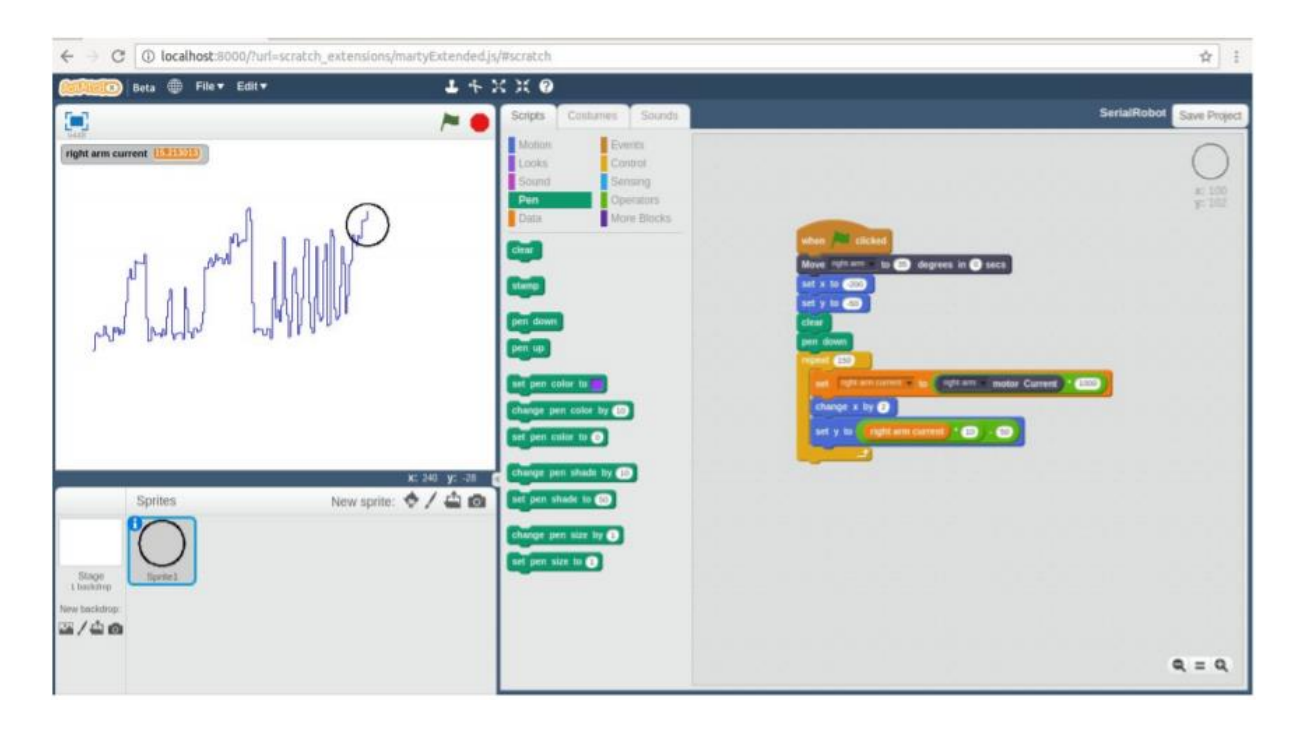

Scratch est aussi cool pour sa capacité à afficher des lectures de capteurs. Dans cet exemple, nous montrons la sortie de l'un de capteur de courant du moteur en tant que graphique.

Pour faire ceci, nous créons un sprite qui est un simple cercle, puis on l'anime avec un stylo.